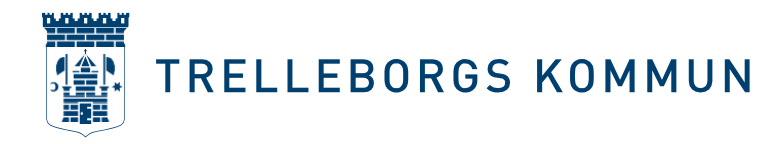

# Lathund för Trelleborgs föreningsbidrag- och bokningssystem Rbok: ansök om verksamhetsbidrag

Detta är en lathund för hur du och din förening ansöker om verksamhetsbidrag. Det vi i Trelleborg kallar för verksamhetsbidrag heter Aktivitetsstöd i Rbok. Den här lathunden är uppdelad i kapitel för att det ska bli så lätt som möjligt för dig och din förening att hitta rätt.

## Logga in i Rbok och säkerställ att er förening är bidragsberättigad

Om föreningen inte är bidragsberättigade, behöver ni ansöka om att bli bidragsberättigade först. Logga in i Rbok genom att i din webbläsare skriva trelleborg.rbok.se Logga in med Bankld och välj din föreningsprofil. Dubbelkolla vid det lilla huset att det där står föreningens namn och inte ditt eget namn. I nedanstående exempel heter föreningen Olivers byalag.

| TRELLEBORGS KOMMUN |               |                   |                                                           |               | @- ¤ 4      |
|--------------------|---------------|-------------------|-----------------------------------------------------------|---------------|-------------|
| බ Olivers byalag   |               | Välko             | Välkommen till Rbok<br>mmen till Rbok för Trelleborgs kor | nmun          |             |
| 🖻 Boka             | (A)           |                   |                                                           |               |             |
| Föreningsregister  | Boka resurser | Hantera bokningar | Ansök                                                     | Ärenden       | Meddelanden |
| 響 Förening         |               |                   |                                                           | injuraciana o |             |
| ③ Bokningar        |               |                   | $( \circ )$                                               |               |             |
| () Avbokningar     |               |                   | Välkommen                                                 |               |             |
| 8 Ärenden          |               |                   | Kort introduktionsfilm                                    |               |             |
| Närvaro            |               |                   |                                                           |               |             |
| 🖞 Ekonomi          |               |                   |                                                           |               |             |
| Lotteritilistånd   |               |                   |                                                           |               |             |
| Administrera       |               |                   |                                                           |               |             |
| ④ Hjälp            |               |                   |                                                           |               |             |

Nu är du inloggad som din förening och kan undersöka om din förening är bidragsberättigad. Klicka på *Administrera > Kunduppgifter*. Se nedan.

| TRELLEBORGS KO           | MMUN Ø- 🖓 🖆                                                                                                    |
|--------------------------|----------------------------------------------------------------------------------------------------|
| G Olivers byalag         | Administerea / Kunduppgilter                                                                                                    |
| 🗎 Boka                   | Ju mer information föreningen fyller i Kunduppgifter desto bättre. Föreningen uppmartnas att fylla i Områden var geografiskt har ni er verksamhett, Verksamheter (vilken verksamhet bedriver er förening, ni kan välja flera alternativ), Beskrivning (här kan ni beskriva vad ni göt), Riksorganisation (tilhör ni någant) och ladda gärna upp er förenings logotyp. |
| 🙆 Ansök                  | För att underlätta när föreningen ska göra bokningar kan ni fylla i de förvalda fälten (verksamhet, målgrupp och aktivitet). Om föreningen vill synas utät i det oftentliga föreningsregistret klicka i Publik > JA.                                                                                                    |
| Föreningsregister        | De obligatoriska uppgifterna som föreningen måste fylla I har en röd asterisk.                                                                                                    |
|                          | Föreningen är godikänd att ansöka aktivitetsstöd tills vidare                                                                                                    |
| 格 Förening               | Föreningen är godiklind att ansöka aktivitetsstöd för samtliga verksamheter                                                                                                    |
| ③ Bokningar              | Föreningen är godkärd att ansöka bidrag tills vidare                                                                                                    |
| () Avbokningar           | Kolendar                                                                                                    |
| 8 Arandan                | https://treBeborg.rbok.se/Kalender/Kund?ld=563ld86d-5b36-45c9-bd1e-4e9876c167c4                                                                                                    |
| 6 Altiment               | Lank til kalender                                                                                                    |
| A Nărvaro                | Namn "                                                                                                    |
| 🖞 Ekonomi                | Olivers byalag                                                                                                    |
| Cotteritilistånd         | Andring kriber godikimande av kommunen                                                                                                    |
| Administration           | Föreningstyp *                                                                                                    |
| Q Administrera           | Byalag/hembygdsförening •                                                                                                    |
| Kunduppgifter            | Logotyp                                                                                                    |
| Filer                    | C Liste app                                                                                                    |
| Användare                | Organi Davide                                                                                                    |
| Roller                   | Austral of the collaborate as kommunes                                                                                                    |
|                          |                                                                                                    |
| ④ Hjälp                  |                                                                                                    |
| © 2024 - Powered by Rbok | Adress *                                                                                                    |
|                          |                                                                                                    |

Kultur- och fritidsförvaltningen

Fakturaadress: Box 173, 231 23 Trelleborg Org.nr: 212000-1199

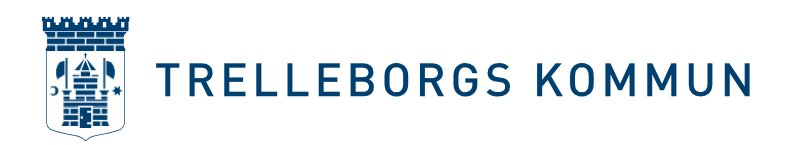

## Närvarorapportera via IdrottOnline

1. IdrottOnline - koppling

Rbok har direktintegration mot IdrottOnline vilket betyder att du kan ladda hem en Kommunfil med all er närvarodata direkt. För att kontrollera att ni har den kopplingen logga in som din förening i Rbok och klicka på *Närvaro > Import*. Där ska du se en knapp där det står *Importera från IdrottOnline*. Om din förening inte har knappen *Importera från IdrottOnline* betyder det att vi på kommunen inte har kopplat er förening i Rbok till er förening i IdrottOnline. Kontakta då oss så sätter vi upp er IdrottOnline koppling.

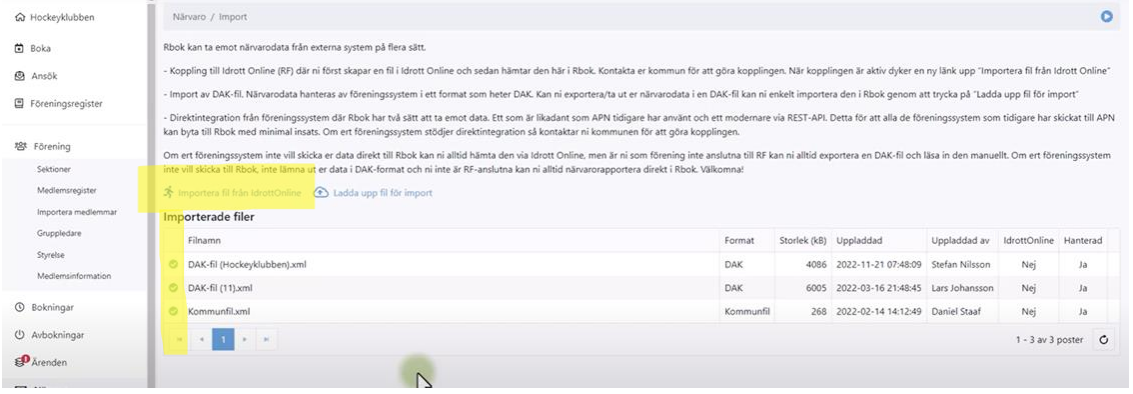

2. Skapa fil i IdrottOnline

Precis som tidigare måste föreningen skapa en Kommunfil inne i IdrottOnline, viktigt att rätt period väljs. Kom ihåg att det inne i IdrottOnline också måste godkännas att kommunens system (Rbok) hämtar filen. Här kan ni läsa mer om hur ni skapar en Kommunfil i IdrottOnline

https://support.idrottonline.se/support/solutions/articles/10100 0475010-skapa-kommunfil

3. Importera

När du har skapat din fil i IdrottOnline, godkänt att kommunen får hämta Kommunfilen och du har knappen *Importera från IdrottOnline* i Rbok klickar du och väljer vilken fil du vill importera. Viktigt att tänka på är att det tar en natt för filen att skapas i IdrottOnline och det tar ytterligare en natt när du importerar filen till Rbok, så var ute i god tid. Om du ser en liten moln-illustration framför filen hanteras fortfarande filen. När du ser en grön bock framför filen är den klar.

4. Ansök Efter att filen är uppladdad i Rbok ska du ansöka om

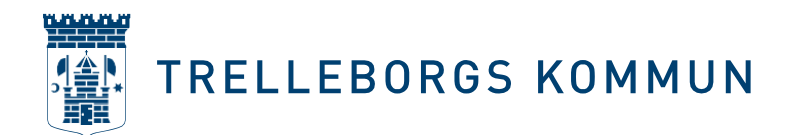

aktivitetsstöd (skicka in). Det gör du under *Närvaro > Ansök*. Det här är ett viktigt steg! Föreningen måste ansöka om aktivitetsstöd, det räcker inte med att bara ladda upp Kommunfilen. Dubbelkolla att filen är klar genom att se att den lilla gröna bocken framför filnamnet syns. Skulle du skicka in ansökan innan filen är inläst får du inte med dig all närvarodata i filen. Om detta skulle hända, kontakta oss på kommunen så hjälper vi dig.

5. Klar

Du har nu ansökt om aktivitetsstöd i Rbok. <u>Förening - Närvaro</u> - Import - YouTube

# Närvarorapportera via ert föreningssystem

- Meddela oss på kommunen vilket föreningssystem ni använder (t.ex. Sportadmin.se, Laget.se, svenskalag) och skicka in ert föreningens ID till kulturfritid@trelleborg.se. Vi kopplar Rbok till ert föreningsID. När kommunen har aktiverat er koppling kommer ert föreningssystem skicka er närvarodata direkt till Rbok där ni kan följa den dagligen.
- Viktigt att komma ihåg är att ni fortfarande måste skicka in er ansökan. När ansökan om aktivitetsstöd ska göras loggar ni in i Rbok, klickar på Närvaro > Ansök, skickar in och sen är ni klara. <u>Kund Närvaro Ansök - YouTube</u>

### Närvarorapportera via ert DAK-fil

Vill er förening ansöka genom att ladda upp en DAKfil (tex föreningar som har fört närvaro via ScoutNet eller Repet)?

- 1. Ladda ner DAKfilen, via ditt föreningssystem.
- 2. Ladda upp DAKfilen för import i Rbok.

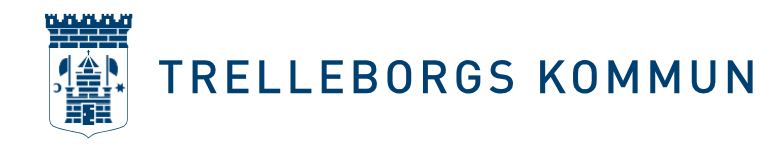

| 20 Hockeyklobben                                                                                                    | Närvaro / Import                                                                                                    |                                                                           |                                     |                                                                                |                                                                  |                                                 | (                          |
|----------------------------------------------------------------------------------------------------|----------------------------------------------------------------------------------------------------|---------------------------------------------------------------------------|-------------------------------------|--------------------------------------------------------------------------------|------------------------------------------------------------------|-------------------------------------------------|----------------------------|
| 🕄 Boka                                                                                                    | Rbok kan ta emot närvarodata från externa system på flera sätt.                                                                                                    |                                                                           |                                     |                                                                                |                                                                  |                                                 |                            |
| 💁 Ansök                                                                                                    | - Koppling till Idrott Online (RF) där ni först skapar en fil i Idrott Online och sedan hämtar den här i Rbok. Kontakta                                                                                                    | a er kommun för att göra koppling                                         | jen. När koppl                      | ingen är aktiv dyker en                                                        | ny lânk upp "Imp                                                 | ortera fil från l                               | drott Online               |
| Föreningsregister                                                                                                    | <ul> <li>Import av DAK-fil. Närvarodata hanteras av föreningssystem i ett format som heter DAK. Kan ni exportera/ta ut e</li> <li>Direktintegration från föreningssystem där Rbok har två sätt att ta ernot data. Ett som är likadant som APN tidigi</li> </ul>                                                                                                    | er närvarodata i en DAK-fil kan ni e<br>jare har använt och ett modernare | nkelt importe<br>via REST-API.      | ra den i Rbok genom a<br>Detta för att alla de för                             | tt trycka på "Ladd<br>reningssystem son                          | a upp fil för im<br>n tidigare har s            | port"<br>kickat till Al    |
| 啓 Förening                                                                                                    | kan byta till Rbok med minimal insats. Om ert föreningssystem stödjer direktintegration så kontaktar ni kommune<br>Om ert föreningssystem inte vill skicka er data direkt till Rbok kan ni alltid hämta den via Idrott Online. men är ni s                                                                                                    | en för att göra kopplingen.<br>som förening inte anslutna till RF k       | an ni alltid ex                     | portera en DAK-fil och                                                         | läsa in den manue                                                | ellt. Om ert före                               | minassyster                |
| Sektioner                                                                                                    | inte vill skicka till Rbok, inte lämna ut er data i DAK-format och ni inte är RF-anslutna kan ni alltid närvarorapporte                                                                                                    | era direkt i Rbok. Välkomna!                                              |                                     |                                                                                |                                                                  |                                                 |                            |
|                                                                                                    |                                                                                                    |                                                                           |                                     |                                                                                |                                                                  |                                                 |                            |
| Medlemsregister                                                                                                    | 🛪 Importera fil från IdrottOnline 🕘 Ladda upp fil för import                                                                                                    |                                                                           |                                     |                                                                                |                                                                  |                                                 |                            |
| Medlemsregister<br>Importera medlemmar                                                                                  | ☆ Importera fil från idrottionine                                                                                                    |                                                                           |                                     |                                                                                |                                                                  |                                                 |                            |
| Medlemsregister<br>Importera medlemmar<br>Gruppledare                                                                   |                                                                                                    | Format                                                                    | Storlek (kB)                        | Uppladdad                                                                      | Uppladdad av                                                     | IdrottOnline                                    | Hanterad                   |
| Medlemsregister<br>Importera medlemmar<br>Gruppledare<br>Styrelse<br>Medlemsrefemation                                  | ★ Importers III Main Identification<br>Importerade Filer<br>Filenmo<br>Auto-El (rockeyk/ubben), sml                                                                                                    | Format<br>DAK                                                             | Storlek (kB)<br>4086                | Uppladdad<br>2022-11-21 07:48:09                                               | Uppladdad av<br>Stefan Nilsson                                   | IdrottOnline<br>Nej                             | Hanterad<br>Ja             |
| Medlemsregister<br>Importera medlemmar<br>Gruppledare<br>Styrelse<br>Medlemsinformation                                 | Brighters & Bilder lefter lefter     Constraint of (Incomplex) and (Incomplex)     Deck (Incomplex) and     Deck (Incomplex) and                                                                                                    | Format<br>DAK<br>DAK                                                      | Storlek (kB)<br>4086<br>6005        | Uppladdad<br>2022-11-21 07:48:09<br>2022-03-16 21:48:45                        | Uppladdad av<br>Stefan Nilsson<br>Lars Johansson                 | IdrottOnline<br>Nej<br>Nej                      | Hanterad<br>Ja<br>Ja       |
| Medlemæregister<br>Importera medlemmar<br>Gruppledare<br>Styrelse<br>Medlemäinformation                                 | Supporters & Rich Identification     Dedita upp & Ide Import      Filmann      Ded: Bi ProckeyMubbehj.sml      Ded: Bi ProckeyMubbehj.sml      CommunRil.sml                                                                                                    | Format<br>DAK<br>DAK<br>Kommunfil                                         | Storlek (kB)<br>4086<br>6005<br>268 | Uppladdad<br>2022-11-21 07:48:09<br>2022-03-16 21:48:45<br>2022-02-14 14:12:49 | Uppladdad av<br>Stefan Nilsson<br>Lars Johansson<br>Daniel Staaf | IdrottOnline<br>Nej<br>Nej<br>Nej               | Hanterad<br>Ja<br>Ja       |
| Medlemoregister<br>Importers medlemmar<br>Gruppledare<br>Styrelse<br>Medlemsinformation<br>D Bokningar<br>D Avbokningar | Binporters Bi Main Montholitier      Defaultion      Defaultion      Defa | Format<br>DAK<br>DAK<br>Kommunfil                                         | Storlek (kB)<br>4086<br>6005<br>268 | Uppladdad<br>2022-11-21 07:48:09<br>2022-03-16 21:48:45<br>2022-02-14 14:12:49 | Uppladdad av<br>Stefan Nilsson<br>Lars Johansson<br>Daniel Staaf | IdrottOnline<br>Nej<br>Nej<br>Nej<br>1 - 3 av 3 | Hanterad<br>Ja<br>Ja<br>Ja |

3. Importera filen. Efter en natt är filen klar och en grön bock syns bredvid filen. Om det bara syns ett vitt litet moln har filen inte importerats.

4. När filen är klar och den gröna bocken syns går du in till *Närvaro* > *Ansök* och skickar in din ansökan och sen är ni klara. Skulle du skicka in ansökan innan filen är inläst får du inte med dig all närvarodata i filen. Om detta skulle hända, kontakta oss på kommunen så hjälper vi dig. <u>Förening - Närvaro - Import - YouTube</u>

### Närvarorapportera direkt i Rbok

1. Om föreningen inte använder sig av något av ovanstående alternativ kan ni närvarorapportera direkt i Rbok. Kontakta kommunen så hjälper vi dig. <u>Kund Närvaro Ansök (youtube.com)</u>